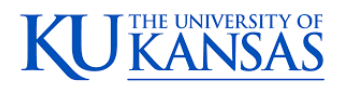

amazon business

## **Tax Exemption**

## I was charged sales tax on my order even though my Amazon Business account is setup for tax exempt purchasing. How do I get a refund?

Because Amazon provides a marketplace made up of millions of sellers, there are instances when sellers may still charge tax on tax exempt purchases. Contact the Seller directly to request the refund.

- 1. From within your account, navigate to "Your Orders"
- 2. Find the item that was charged tax and click "Contact the Seller"
- 3. Enter subject as "Tax Exemption Refund Request"
- 4. Include the order number and amount charged

If you have issues contacting the seller, or other order related questions, please contact the Business Customer Service team <u>HERE</u>.